## Menu

Home

Clock In / Out

## **Employee Profile**

Personal Information

**Tax Information** 

CEU's

**Change Pin** 

## Inquiries

**Time Sheet** 

Leave Balance

Earnings & Escrow

**YTD Deductions** 

**Check History** 

Employee Reimbursements

Print W2s

## Actions

Requests (10)

To check CEU history, please do the following:

- 1. Go to Timekeeper and enter your employee number and pin number. If you do not know your numbers, please see your bookkeeper.
- 2. From main menu, under employee profile, click on CEU's link. This will open a new screen which will show your licensure information and CEU history.